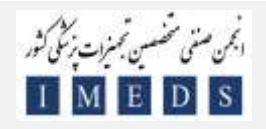

مراحل عضویت در انجمن صنفی متخصصین تجهیزات پزشکی کشور

ارد سایت <u>www.imedss.ir</u> شوید.

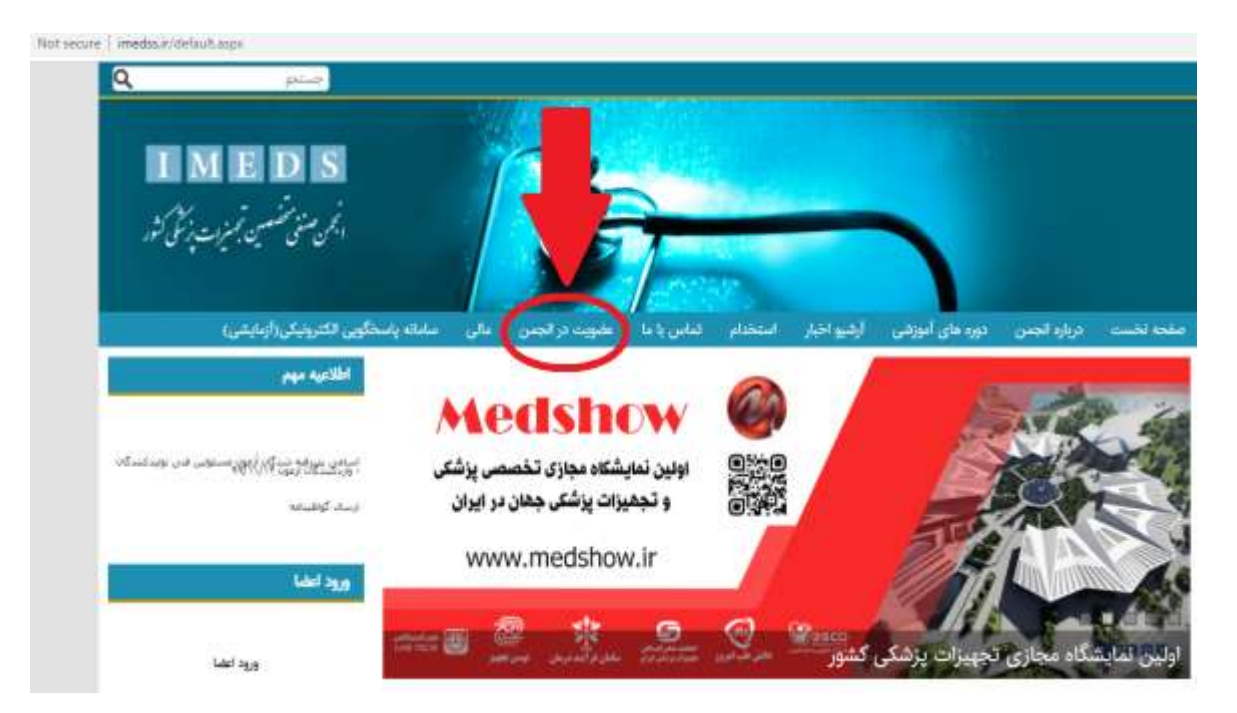

۲- ابتدا شرایط عضویت را مطالعه کنید و سپس گزینه ورود را کلیک کنید.

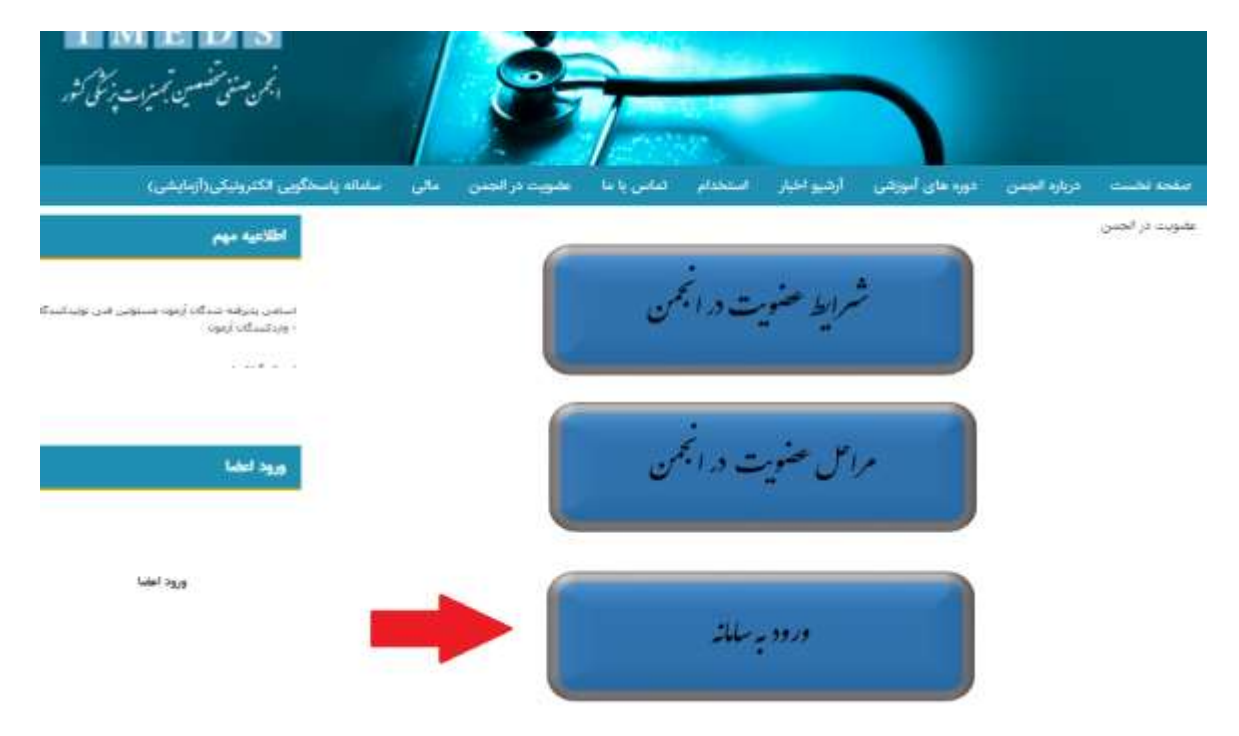

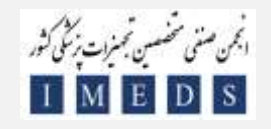

۳- گزینه ثبت نام را انتخاب کنید.

| or secure | to methals/Logecaux                |                                                                                                    | - R. |
|-----------|------------------------------------|----------------------------------------------------------------------------------------------------|------|
|           |                                    |                                                                                                    |      |
|           | IMEDS                              |                                                                                                    |      |
|           | N. i Desi                          |                                                                                                    |      |
|           | الممن سلمي مسلين بسترات پرسلی کنور |                                                                                                    |      |
|           |                                    | 1 1 1 1 1 1 1 1 1 1 1 1 1 1 1 1 1 1 1                                                                                                    |      |
| _         |                                    |                                                                                                    |      |
|           |                                    | 144                                                                                                    |      |
|           |                                    |                                                                                                    |      |
|           |                                    | 4 <sup>1</sup> 11                                                                                                    |      |
|           |                                    | 2006                                                                                                    |      |
|           |                                    | - 30075                                                                                                    |      |
|           |                                    | 3 2 0 9 L V                                                                                                    |      |
|           |                                    | متن بالارا وارد البرد                                                                                                    |      |
|           |                                    | 100 Million 100 Million 100 Million 100 Million 100 Million 100 Million 100 Million 100 Million 100 Million 100                                                                                                    |      |
|           |                                    | 6464                                                                                                    |      |
|           |                                    |                                                                                                    |      |
|           | -                                  | Constant of the second second s |      |
|           |                                    | الليه حقوق اين سارده ماطل ره الحمن عملي منافعتين تجهزت بزائلي سيافت.<br>هراجي و توليد تيم هزار د تواوي هادري الفتحات البرور                                                                                                    |      |

٤ - اطلاعات خواسته شده را تكميل كنيد. (حتما گزينه حقيقي را انتخاب كنيد.)

| ایم متنی تمیز از بالا |          |                |                     |
|-----------------------|----------|----------------|---------------------|
|                       |          |                | به نام              |
|                       | الاستوفى | - معیدی        | 1 44 444 EM         |
|                       |          |                | 1 Prot              |
|                       |          |                | نام خانوادگی : •    |
|                       |          |                | الد على ا •         |
|                       |          |                |                     |
|                       |          |                | • I Used            |
|                       |          |                | للقن همراه ( •      |
|                       |          |                | · 1 Jong 1470       |
|                       |          |                | هماره التاستامه : • |
|                       |          | [كليك كنيد]    | when there is       |
|                       |          |                |                     |
|                       | ~        | ادربایجان شرقی | استان ۲             |
|                       | ~        | . آذرشین       | ههر ا               |

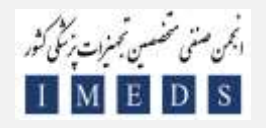

مراحل عضويت در انجمن صنفي متخصصين تجهيزات پزشكي كشور

جهت ادامه روند ثبت نام گزینه ورود را انتخاب کنید.

| medakar/Megisher astas             | State State State State State State State State State State State State State State State State State State State                      |
|------------------------------------|----------------------------------------------------------------------------------------------------|
| IMEDS                              |                                                                                                    |
| N. J. Healt                        |                                                                                                    |
| البغن تصفى لتصغين بسيرات برسل كتور |                                                                                                    |
|                                    |                                                                                                    |
|                                    | لبت ئام                                                                                                    |
|                                    |                                                                                                    |
|                                    |                                                                                                    |
|                                    | کاری گرامی<br>افزادات شما با بوفیت در سیستم ثبت گردید و کد کاربری و زمز عبور به ادرس ایمیل و عمومین تقلی صراح ثبت نام شده ایسال گردید. |
|                                    | اعلله با استعاده از اعلامات ارسانی به سامانه و پش کاربری خود وارد شود.                                                                 |
|                                    |                                                                                                    |
|                                    |                                                                                                    |
|                                    | -16.6                                                                                                    |
|                                    |                                                                                                    |
|                                    | the state of the second state and a desired of the set                                                                                 |
|                                    | طراحي والوليد ترم الفزار الوالي الماليات البرور                                                                                        |

٦ اطلاعات زیر را تکمیل نمایید. (جهت ثبت نام اولیه جهت تایید فقط تصویر عکس پرسنلی، کارت ملی، صفحه اول
 شناسنامه و مدرک تحصیلی/کارت دانشجویی/ کارنامه از سایت دانشگاه/ گواهی اشتغال به تحصیل مورد نیاز است.)

|         |            | ي ايتو ساري             |                                                          | سوابق تحصيلى |                | مشخصات فردى                        |
|---------|------------|-------------------------|----------------------------------------------------------|--------------|----------------|------------------------------------|
|         |            |                         |                                                          |              |                |                                    |
|         |            |                         | نام خانوادگی به طور<br>کامل طبق کارت ملی به<br>انگلیسی ا |              |                | به طور کامل طبق<br>طی به انگلیسی ا |
|         |            |                         | ئام-ئاتوادگى :                                           |              |                | 1 ye 0                             |
|         |            |                         | شحاره شناسامه ا                                          |              |                | الد على ا                          |
|         |            | 0 سرد 0 زن              | i singuniay                                              |              |                | نام يدر :                          |
|         |            |                         |                                                          |              | 773            | وريع وند :                         |
|         |            |                         | محل سلور ا                                               |              |                | محل تولد :                         |
|         |            |                         | تبعيبت الشوراء                                           |              |                | r unight                           |
| ~       |            |                         | رشنه تصبيلي ا                                            | ~            |                | ميزان تحصيلات ا                    |
|         |            |                         | تعداد قرزندان :                                          |              | O مجرف O مناعل | ومنعيت كاهل ا                      |
| ، کلید) | ن<br>(کلیک | از تاریخ<br>(کلیک کلید) | يايان خدمت سربازي ،                                      | ~            |                | لعيبت لظام وظيفه د                 |
| Ý       |            | آذرشهر                  | شير ،                                                    | Ý            | آذربايجان شرقى | استان ا                            |
|         |            |                         | شعاره تعاسى ،                                            |              |                | الى محل سكولس :                    |
|         |            |                         | تثفن محل كاراء                                           |              |                | نی محل کار فعلی :                  |
|         |            |                         | شماره ممراه د                                            |              |                | پست انقترولیکی ،                   |

Page ♥ of ٦

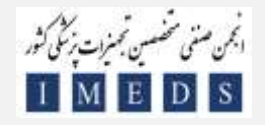

|      | M              | E D S                |              |      | an ungalit         |                    |                    |                       |
|------|----------------|----------------------|--------------|------|--------------------|--------------------|--------------------|-----------------------|
| 1.24 | المزاست يركمي  | البمن مشغى ستعسين أب |              |      | 1                  |                    |                    |                       |
|      |                |                      |              |      | Contract.          |                    |                    |                       |
|      |                |                      | - 87         |      | هامده پروفایل خروج | الحمن مندوق ينام م | ان مليس دون أموناس | درخوانت ممکاری به عنو |
|      |                |                      |              |      |                    |                    | ¢                  | است مضویت در انجمر    |
|      |                |                      | attack of    |      | Advantation of the | -                  |                    | and introduction      |
|      |                |                      |              | i.   |                    |                    |                    | and second            |
|      |                |                      |              |      |                    |                    |                    | بتواق كمسيلى )        |
|      | متنتق          | كريس                 | ولنته تحسيلي | - ال | ملت                | لابر واحد البورشي  | كشوراشير بحل لحسيل | لسبان                 |
|      | plase          |                      |              |      |                    |                    |                    |                       |
| C)   | Sett.          |                      |              |      |                    |                    |                    |                       |
| -    | ليستمني        |                      |              |      |                    |                    |                    |                       |
|      | لوق<br>استانین |                      |              |      |                    |                    |                    |                       |
|      | -              |                      |              |      |                    |                    |                    |                       |
| 0    | jud?           |                      |              |      |                    |                    |                    |                       |

بعد از انتخاب هر تصویر، کلیک آپلود و در انتها گزینه ثبت اطلاعات را انتخاب کنید.

|                             | ياني تعملي                       | - {                              |                               |                    |                                        | مشخصات فردن                                   |
|-----------------------------|----------------------------------|----------------------------------|-------------------------------|--------------------|----------------------------------------|-----------------------------------------------|
| کردد و فایل                 | این کریند اسالا                  | هو زبال ) (ا                     | واریزی ۵۵۵۵                   | د (فیش             | ، کارت از طریق پیس                     | واریزی جہت صدور ہ (سال                        |
| دی) اسلار و<br>دارا اسلار و | داخت فینٹی وار                   | ی امار به این<br>د این از به این | و سدرگ کاردان<br>د د د د دارد | ii fe bes          | غطع النيا كثرفناسي<br>ماريد الاعتماد ا | در سورت والشجو بودن در .<br>مراد اداد         |
| موهيد دند.<br>غور           | به و حدو انجمن<br>بہترات پزشکی ک | موعد درد.<br>شمین نه             | ، په عما بقني<br>منن خطبي مت  | ngana<br>Si ali 4- | ه بوسط درساسان.<br>۵۱ به نام بانک علت  | يەر 7 مەم مۇغى 1 مەم<br>كارى: 104337604464409 |
|                             |                                  |                                  |                               |                    |                                        | an<br>An an Anna Anna Anna Anna Anna Anna A   |
|                             | د پزتنگی کلور                    | بن تحييرات                       | ملقى متخلصهم                  | ۽ اچن:             | تم بنک طے یہ ا                         | حساني : 4573093496 ج                          |
|                             | ول فتاسانيه                      | ر منفحه از                       | (سال لتيو                     | 1                  | الماق سنتدات                           |                                               |
|                             |                                  |                                  | 170-00-07-07                  | Í.                 | , da                                   |                                               |
| Ē                           | التعات فابل                      |                                  |                               |                    | - ALM.                                 |                                               |
| į,                          | التخاب قابل                      |                                  |                               |                    |                                        |                                               |

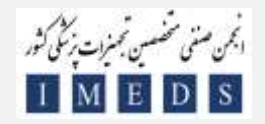

## مراحل عضویت در انجمن صنفی متخصصین تجهیزات پزشکی کشور

| ست عضویت در انجمن                                                                                                    |                                                                                                    |                                                                                                    |
|----------------------------------------------------------------------------------------------------|----------------------------------------------------------------------------------------------------|----------------------------------------------------------------------------------------------------|
| منخفات فرتني                                                                                                    | stand star                                                                                                    | Strengt.                                                                                                    |
| ش واریزی حیث مشور + ارسال کارت از علریق پست (ط<br>چه در صورت داشخو ودن در مقطع تنها کارانداسی و یا<br>چه بعد از النام مراحل و تابیدیه توسط کارانداسی کده<br>ماره کارت: 60443376644440 به نام بانک ملت به نام اند<br>ماره حساب : 4573003408 به نام بانک ملت به نام اند                                                                                                    | د رضانی واریزی 500,000 ریال) (این گزیند اضافه گرد: و قابل بارگزاری فین<br>و یا دارنده مذرک کاردانی، ایناز به پرداخت ایش واریزی(صدور و ارسال کارید)<br>کدعشوبت به شما تعلق خواهد گرفت و عشو انجین خواهید شد. در صورت ته<br>۱۰ به نام انجین صلقی متحصصین تحییزات پزشکی کشور<br>د انجین صلقی متخصصین تحییزات پزشکی کشور | ی باشدید در زیر این گزیند موارد زیر درج شود:<br>سریافشد<br>ایل به دریافت گارت عضویت قبش واریزی را برزاخت نمایید. دریافت گارت تنیا از طریق پست مینا |
| الماق سنتدات )                                                                                                    | المال تصوير صفحة اول شنابينامه                                                                                                    |                                                                                                    |
| 1.168                                                                                                    | ارسال تحریر صفحه اول شناستامه<br>ارسال تمویز کارت علی                                                                                                    |                                                                                                    |
|                                                                                                    | ارسال تصویر اخرین مدرک تحصیلی مرتبط علق شرایط »<br>ارسال گواهی انتظار بکار در حوزهٔ تجهیزات پزشکی<br>ارسال گواهی انتظار به تحصیل (جهت دانتجویان                                                                                                    | فربد                                                                                                    |
| رديف تام مند الماق شده<br>در المراجع منذ الماق شده                                                                                                    | ارسال مکسی پرستلی<br>ارسال تکنوبر فیش واریزی حق عضوبت                                                                                                    |                                                                                                    |
| 2 ایسال عکس پرستلی                                                                                                    |                                                                                                    |                                                                                                    |
| I have been seen by building and the building of the building of the buildi | estudiat                                                                                                    | • · · · · · · · · · · · · · · · · · · ·                                                                                                    |
| The second second second second second second second second second second second second second second second s                                                                                                    |                                                                                                    |                                                                                                    |

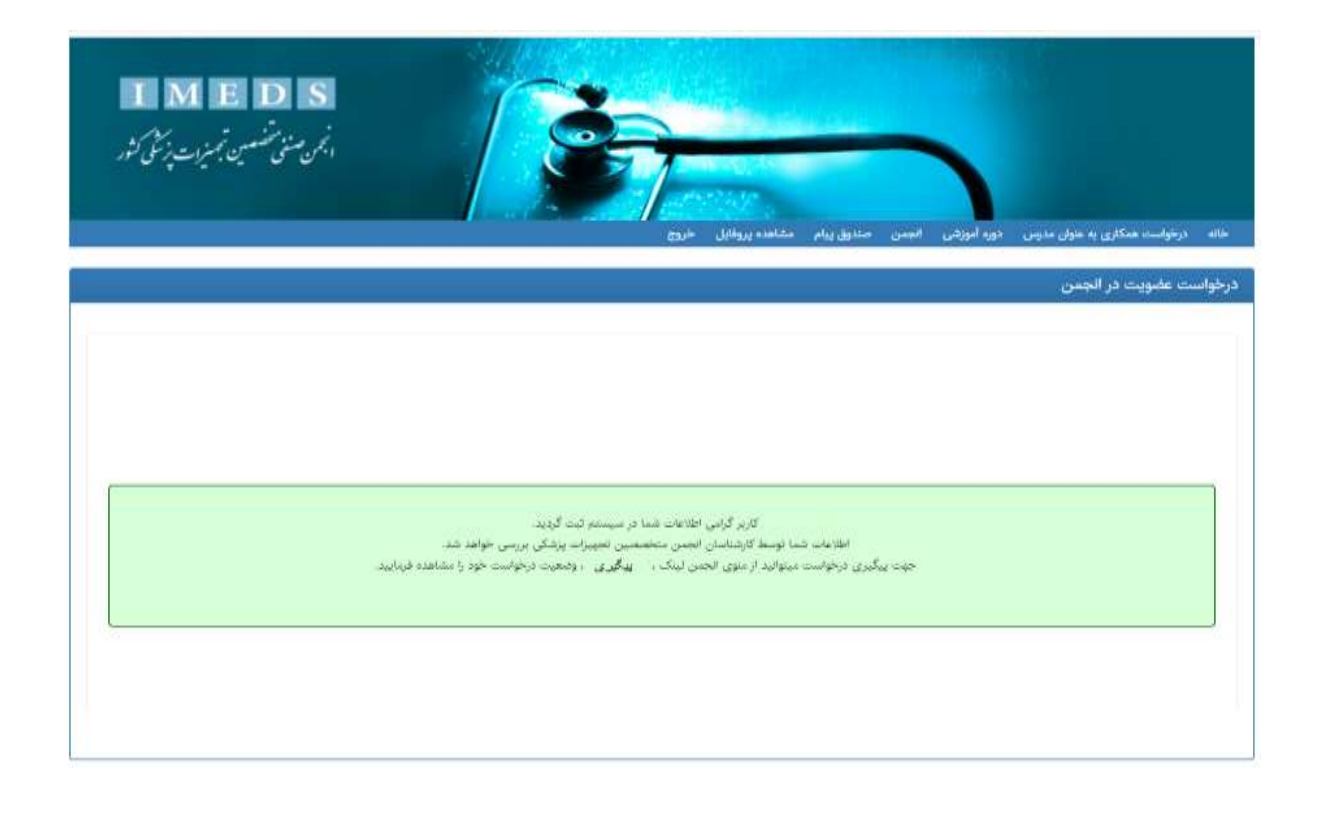

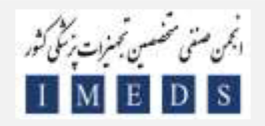

مراحل عضويت در انجمن صنفي متخصصين تجهيزات پزشكي كشور

- جهت پیگیری، به پنل کاربری خود، به قسمت "پیگیری عضویت در انجمن" مراجعه فرمایید. (زمان تقریبی بررسی عضویت حداکثر حدود ۷ روز کاری میباشد.) در صورت تایید یا عدم تایید به گزینه "جزئیات" مراجعه کنید.
  - در صورت عدم تایید، توضیحات در خصوص دلیل رد شدن نوشته شده است.
  - در صورت تایید و در صورت تمایل به دریافت کارت، بخش جرئیات را مطالعه فرمایید.
    - حق عضویت در انجمن رایگان میباشد.
    - هزينه چاپ كارت به همراه ارسال پستى 120000 هزار تومان ميباشد.
  - دانشجویان کارشناسی و افرادی که کاردانی خود را دریافت کرده اند، نیازی به پرداخت 120000 هزار تومان
    جهت چاپ کارت و ارسال ندارند و به صورت رایگان چاپ و ارسال میشود.